# MODULE 1

# Impurity atomic species in fusion plasma, their ionisation state and radiating characteristics - the ADAS approach.

# Demonstration script

# Hugh Summers, Martin O'Mullane and Alessandra Giunta

September 26, 2013

# Contents

| 1 | Demo (a) Finding about ADAS |           |                                                                                                    |    |
|---|-----------------------------|-----------|----------------------------------------------------------------------------------------------------|----|
|   | 1.1                         | Demo      | (a) Figures                                                                                                    | 4  |
|   |                             | 1.1.1     | Demo (a-1) demo_a/demo_a1_adaseu_web.png                                                                                                    | 4  |
|   |                             | 1.1.2     | Demo (a-1) demo_a/demo_a1_adas_web.png                                                                                                    | 5  |
|   |                             | 1.1.3     | Demo (a-1) demo_a/demo_a1_adas_web_series.png                                                                                                    | 6  |
|   |                             | 1.1.4     | Demo (a-1) demo_a/demo_a1_adas_web_adf.png                                                                                                    | 7  |
|   |                             | 1.1.5     | Demo (a-2 demo_a/demo_a2_open_adas_search.png                                                                                                    | 8  |
|   |                             | 1.1.6     | Demo (a-2 demo_a/demo_a2_open_adas_z.png                                                                                                    | 9  |
| 2 | Den                         | 10 (b) T  | he code and data organisation                                                                                                    | 10 |
| 3 | Den                         | 10 (c) Fi | undamental data collections                                                                                                    | 13 |
|   | 3.1                         | Demo      | (c) Figures                                                                                                    | 15 |
|   |                             | 3.1.1     | Demo (c-1) demo_c/demo_c_1.pdf                                                                                                    | 15 |
|   |                             | 3.1.2     | Demo (c-2) demo_c/demo_c_2.pdf                                                                                                    | 16 |
|   |                             | 3.1.3     | Demo (c-3) demo_c/demo_c_3.pdf                                                                                                    | 17 |
|   | 3.2                         | Demo      | (c) Procedures                                                                                                    | 18 |
|   |                             | 3.2.1     | Demo (c-1) demo_c/demo_c_1.pro                                                                                                    | 18 |
|   |                             | 3.2.2     | Demo (c-2) demo_c/demo_c_2.pro                                                                                                    | 19 |
|   |                             | 3.2.3     | Demo (c-3) demo_c/demo_c_3.pro                                                                                                    | 21 |
| 4 | Den                         | 10 (d) E  | xecuting population calculations                                                                                                    | 22 |
|   | 4.1                         | Demo      | (d) Figures                                                                                                    | 25 |
|   |                             | 4.1.1     | $Demo (d-1) demo_d/demo_d_1.pdf \dots \dots \dots \dots \dots \dots \dots \dots \dots \dots \dots \dots \dots \dots \dots \dots \dots \dots \dots$ | 25 |
|   |                             | 4.1.2     | Demo (d-2) demo_d/demo_d_2_acd.pdf                                                                                                    | 26 |
|   |                             | 4.1.3     | Demo (d-2) demo_d/demo_d_2_pec.pdf                                                                                                    | 27 |
|   |                             | 4.1.4     | $Demo (d-3) demo_d/demo_d_3_intv_ion_res.pdf \ . \ . \ . \ . \ .$                                                                                  | 28 |

|     | 415    | Demo (d-3) demo d/demo d 3 inty ion unres ndf                 | 29 |
|-----|--------|---------------------------------------------------------------|----|
|     | 4.1.5  |                                                               | 2) |
|     | 4.1.6  | Demo (d-3) demo_d/demo_d_3_intv_power_res.pdf $\ldots \ldots$ | 30 |
|     | 4.1.7  | Demo (d-3) demo_d/demo_d_3_intv_power_unres.pdf               | 31 |
|     | 4.1.8  | Demo (d-3) demo_d/demo_d_3_ion_res.pdf                        | 32 |
|     | 4.1.9  | Demo (d-3) demo_d/demo_d_3_ion_unres.pdf                      | 33 |
|     | 4.1.10 | Demo (d-3) demo_d/demo_d_3_power_res.pdf                      | 34 |
| 4.2 | Demo   | (d) Procedures                                                | 35 |
|     | 4.2.1  | Demo (d-3) demo_d/demo_d_3.pro                                | 35 |

## **1** Demo (a) Finding about ADAS

-----

DEMO A: Finding about ADAS

PURPOSE:Look at the ADAS, ADAS-EU and OPEN-ADAS websites and their structure.

EXAMPLE: The are three main websites related to ADAS:

1. http://www.adas.ac.uk: this website contains all information about ADAS, its history, news. It includes the online manual, which gives an overview of the theory behind and detailed explanation of all ADAS series and data formats. All material related to dissemination (e.g. bullettins, publications, theses) is available in the website, together with information about past and future ADAS courses and workshops. Links to ADAS-EU and OPEN-ADAS are also present. 2. http://www.adas-fusion.eu: this website is striclty related to the ADAS-EU project in support of fusion laboratories in Europe and for ITER (Euratom Framework 7 Support Action). It provides all information about the work packages supporting fusion research and implemented by ADAS. It also gives details on ADAS-EU courses and links to ADAS and OPEN-ADAS websites. 3. http://open.adas.ac.uk: this website enables non members to download and use ADAS data. It allows one multiple research choice: - a freedom research (e.g. typing the name of the elements or ion or wavelenth range of interest); - a research according to the wavelength of interest - a research based on ion selecting the element from the periodic table. DEMO a1: The ADAS and ADAS-EU websites ADAS wesite 1. Open an internet browser and type http://www.adas.ac.uk. 2. Click on "Manual" 3. Look at the different ADAS series (ADAS102, ADAS102, etc.) 4. Scrolling down, look at the different ADAS data formats (adf00, adf01, etc.) (Example files: demo\_a1\_adas\_web.png, demo\_a1\_adas\_web\_series.png, demo\_a1\_adas\_web\_adf.png)

ADAS-EU website
5. Click on "ADAS-EU" and, in the webpage which appears, click to the link
http://www.adas-fusion.eu. Alternatively, type directly on the browser
http://www.adas-fusion.eu.
6. Look at the ADAS-EU website.
(Example files: demo\_a1\_adaseu\_web.png)

DEMO a2: OPEN-ADAS
1. Type on the browser http://open.adas.ac.uk.
2. Click on "Freedom" to look at the freedon research.
3. Then click on "Ion" and choose an element from the periodic table.
(Example files: demo\_a2\_open\_adas\_search.png, demo\_a2\_open\_adas\_z.png)

## 1.1 Demo (a) Figures

#### 1.1.1 Demo (a-1) demo\_a/demo\_a1\_adaseu\_web.png

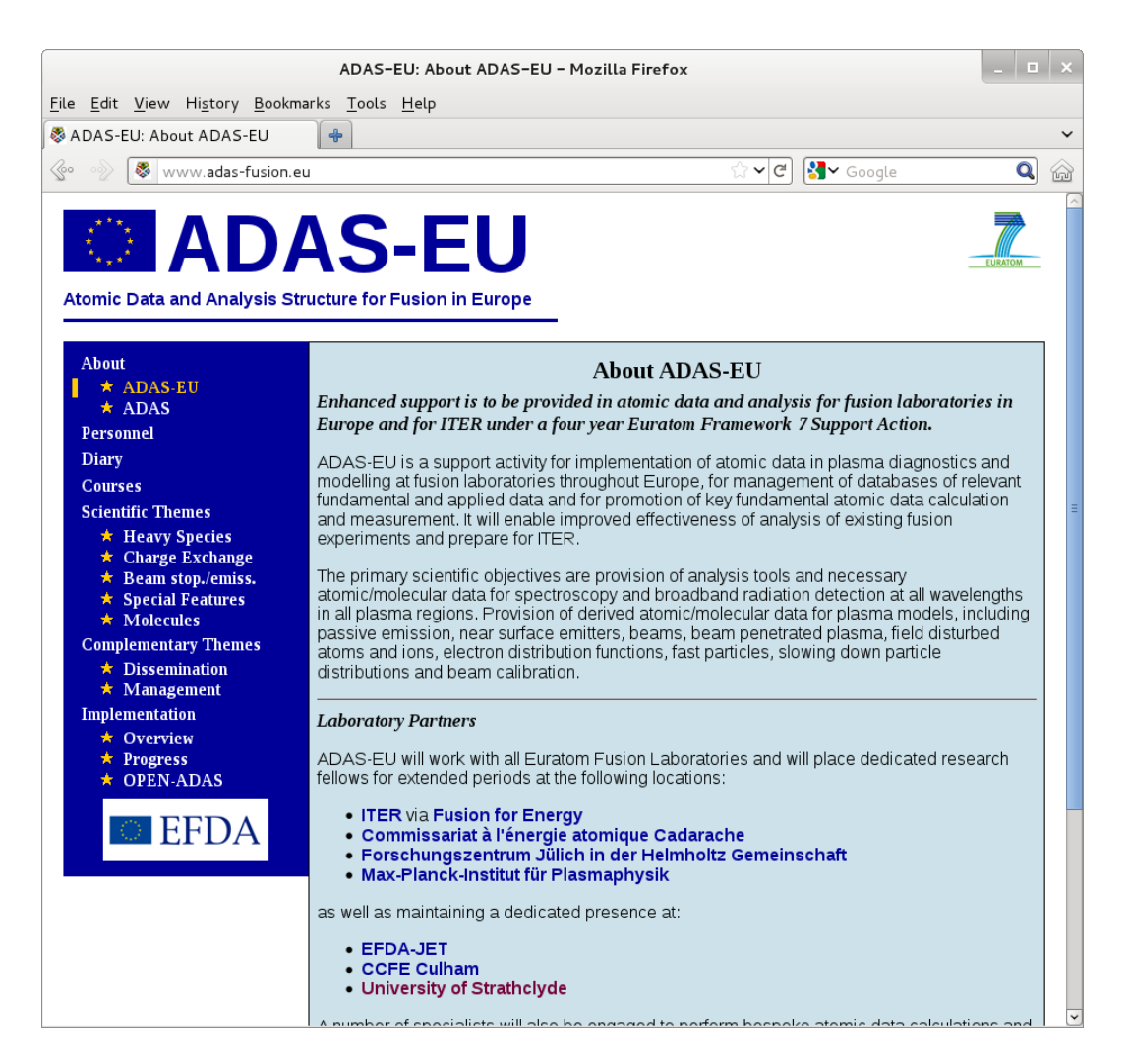

Figure 1: ADAS-EU website - first page

## 1.1.2 Demo (a-1) demo\_a/demo\_a1\_adas\_web.png

|                                                                                                    | ADAS: News - Mozilla Firefox                                                                                                    | - 0 | > | × |
|----------------------------------------------------------------------------------------------------|----------------------------------------------------------------------------------------------------|-----|---|---|
| <u>F</u> ile <u>E</u> dit <u>V</u> iew Hi <u>s</u> tory <u>B</u> ook                                                                                                    | marks <u>T</u> ools <u>H</u> elp                                                                                                    |     |   |   |
| ADAS: News                                                                                                    | +                                                                                                    |     | ` | ~ |
| 🚱 📎 🔇 www.adas.ac.uk                                                                                                    | ☆ ✔ C Google                                                                                                    | Q   | ŝ | E |
| ADAS<br>Atomic Data and Ana                                                                                                    | Search Site   Contact Details   FAQ                                                                                                    |     |   | × |
| News                                                                                                    | ADAS News                                                                                                    |     |   |   |
| About ADAS                                                                                                    | 22-September-2012: 2012 ADAS workshop                                                                                                    |     |   |   |
| Members<br>Documentation<br>• Manual<br>• Bulletins<br>• Subroutines<br>• Publications<br>• Notes<br>• Theses<br>ADAS-EU<br>OPEN-ADAS<br>Support / Bugs<br>ADAS Courses<br>Workshops<br>• 2006<br>• 2007<br>• 2008<br>• 2009 | The agenda for the workshop is ready and can be seen here.<br>Places on the ADAS-EU training course, immediately following the workshop, are still<br>available. For information please look here.<br>7-July-2012: 2012 ADAS workshop<br>Details and registration for the 2012 ADAS workshop, to be held in Cadarache between<br>23–25 September, are here.<br>23-April-2012: ADAS in the news<br>ADAS has been highlighted in two international, general circulation newsletters.<br>The EFDA Fusion in Europe newsletter which is distributed to policy makers throughout<br>the political, fusion and industrial sectors.<br>Also in the IAEA Nuclear Data Newsletter which has a world-wide circulation.<br>23-January-2012: Post-doc position in atomic physics at University of Strathclyde<br>A post-doctoral research fellow position, based in the Department of Physics at the |     |   |   |
| • 2010<br>• 2011<br>• 2012                                                                                                    | University of Strathclyde in Glasgow, is available for up to 3 years to work on theoretical studies of atomic collision processes of particular relevance to astrophysics. Preliminary details and contact information are <b>here</b> .<br><b>06-January-2012: ADAS-EU training course in Padua, 26–30 March</b><br>The next ADAS-EU training course will be hosted by <b>Consorzio RFX</b> in Padua, Italy next<br>March. This is a week long intensive course on using ADAS. Full details at the <b>ADAS-EU</b><br>website.                                                                                                    |     |   | * |

Figure 2: ADAS website - first page

## 1.1.3 Demo (a-1) demo\_a/demo\_a1\_adas\_web\_series.png

|                                                                                                    | ADAS: Docmentation - Mozilla Firefox                                                                                                    | _ 5 | ı × |
|----------------------------------------------------------------------------------------------------|----------------------------------------------------------------------------------------------------|-----|-----|
| <u>F</u> ile <u>E</u> dit <u>V</u> iew Hi <u>s</u> tory <u>B</u> oo                                                                                                    | kmarks <u>T</u> ools <u>H</u> elp                                                                                                    |     |     |
| ADAS: Docmentation                                                                                                    | •                                                                                                    |     | ~   |
| 🖉 🛷 🕷 www.adas.ac.uk                                                                                                    | /manual.php (2) 🚼 Google                                                                                                    | Q   |     |
| News                                                                                                    | ADAS Manual 2.6                                                                                                    |     | ^   |
| About ADAS                                                                                                    |                                                                                                    |     |     |
| Members                                                                                                    | Introductory Material                                                                                                    |     |     |
| Documentation <ul> <li>Manual</li> </ul>                                                                                                    | Table of Contents     Introduction                                                                                                    |     | =   |
| <ul> <li>Manual</li> <li>Bulletins</li> <li>Subroutines</li> <li>Publications</li> <li>Notes</li> <li>Theses</li> <li>ADAS-EU</li> <li>OPEN-ADAS</li> <li>Support / Bugs</li> <li>ADAS Courses</li> <li>Workshops</li> <li>2006</li> <li>2007</li> <li>2008</li> <li>2009</li> <li>2010</li> <li>2011</li> <li>2012</li> </ul> | <ul> <li>ADAS Series 1 - Atomic Data Entry and Verification</li> <li>Introduction to Series 1</li> <li>ADAS101: Electron Impact Excitation Cross Section - Graphing and Rate<br/>Evaluation</li> <li>ADAS102: Electron Impact Excitation Rate - Graphing and Interpolation</li> <li>ADAS103: Dielectronic Recombination - Graphing and Interpolation</li> <li>ADAS105: Electron Impact Ionisation Cross Section - Graphing and Rate<br/>Evaluation</li> <li>ADAS105: Electron Impact Ionisation Rate - Graphing and Interpolation</li> <li>ADAS106: Electron Impact Ionisation Rate - Graphing and Interpolation</li> <li>ADAS108: Electron Impact Ionisation Rate - Graphing and Interpolation</li> <li>ADAS108: Electron Impact Excitation of Neutrals and Molecules Graphing<br/>and Rate Evaluation</li> </ul> ADAS208: Series 2 - General Z Data and Population Processing <ul> <li>Introduction to Series 2</li> <li>ADAS202: General Z Recom./Ionis. File - Extraction from General Z File</li> <li>ADAS203: General Z Recom./Ionis. File - Process ACD,SCD and Population</li> <li>ADAS206: Specific Z Excitation File - Process Line/Total Power</li> <li>ADAS207: Meta./Excit. Population File - Process Line/Emissivities</li> <li>ADAS208: Specific Z Excitation File - Process Line/Emissivities</li> <li>ADAS209: General Level Bundling File - Process Effective Collision<br/>Strengths <ul> <li>ADAS210: General Level Unbundling File - Process Effective Collision</li> </ul></li></ul> | -   |     |
|                                                                                                    | <ul> <li>ADAS211: Radiative Recombination - Process for Specific Ion File</li> <li>ADAS212: Dielectronic Recombination - Process for Specific Ion File</li> <li>ADAS213: Collisional Ionisation - Process for Specific Ion File</li> <li>ADAS214: Escape Factors - Convert Specific Ion File</li> <li>ADAS215: Temperature Regrid - Convert Specific Ion File</li> <li>ADAS216: Error Processing - Examine Errors in Specific Ion Files</li> </ul>                                                                                                    |     |     |
| http://www.adas.ac.uk/man/chap                                                                                                    | 2-04.pdf                                                                                                    | -   | ~   |

Figure 3: ADAS - code series

## 1.1.4 Demo (a-1) demo\_a/demo\_a1\_adas\_web\_adf.png

|                                                         | ADAS: Docmenta                                                                                                    | tion – Mozilla Firefox                                                                                                    |                                                                                   | _ □ | × |
|---------------------------------------------------------|----------------------------------------------------------------------------------------------------|----------------------------------------------------------------------------------------------------|-----------------------------------------------------------------------------------|-----|---|
| <u>F</u> ile <u>E</u> dit <u>V</u> iew Hi <u>s</u> tory | <u>B</u> ookmarks <u>T</u> ools <u>H</u> elp                                                                                                    |                                                                                                    |                                                                                   |     |   |
| ADAS: Docmentation                                      | <b>+</b>                                                                                                    |                                                                                                    |                                                                                   |     | ~ |
| 🚱 📎 🗶 www.adas.ad                                       | uk/manual.php                                                                                                    | කි <b>~</b> අ                                                                                                    | Soogle                                                                            | Q   | â |
|                                                         | ADAS Appendix A - ADA<br>Introduction to AD<br>ADF00: Ground cc<br>ADF01: Bundle-n<br>ADF02: Ion impac<br>ADF03: Recombir<br>ADF04: Resolved<br>ADF04: Resolved<br>ADF05: General z<br>ADF06: General z<br>ADF06: Direct res<br>ADF08: Direct res<br>ADF09: Direct res<br>ADF10: Iso-electro<br>ADF11: Iso-nuclea<br>ADF12: Charge e<br>ADF12: Charge e<br>ADF13: Ionisation<br>ADF14: Thermal c<br>ADF15: Generalis<br>ADF16: Generalis<br>ADF16: Generalis<br>ADF16: Generalis<br>ADF17: Condense<br>ADF18: Cross-refu<br>ADF19: Zero dens<br>ADF21: Effective f<br>ADF22: State sele<br>ADF24: State sele | S Data format specifications<br>AS Data formats<br>nfigurations and ionisation potentia<br>and bundle-nl charge exchange cros<br>cross-sections with named particip<br>ation, ionisation and power paramet<br>specific ion data collections<br>excitation data collections<br>excitation data collections<br>excitation data collections<br>excitation data collections<br>excitation data collections<br>recombination/ionisation data collect<br>olved electron impact ionisation coeffic<br>olved dielectronic recombination coefficients<br>inc master files<br>change effective emission coefficients<br>harge exchange coefficients<br>arge exchange coefficients<br>d contribution functions<br>d projection matrices<br>rencing data<br>ty radiative power<br>tions<br>eam stopping coefficients<br>eam emission coefficients<br>tive electron impact ionisation coeffi-<br>tive charge transfer cross-sections | lls<br>sant<br>ter sets<br>ctions<br>a collections<br>cients<br>efficients<br>nts |     |   |
|                                                         | <ul> <li>ADF25: Driver dat</li> <li>ADF26: Bundle-n</li> <li>ADF27: Driver dat</li> <li>ADF28: Driver dat</li> <li>ADF30: Driver dat</li> <li>ADF31: Feature fil</li> <li>ADF32: Driver dat</li> <li>ADF33: Driver dat</li> <li>ADF33: Driver dat</li> <li>ADF33: Driver dat</li> <li>ADF33: Driver dat</li> <li>ADF34: Driver dat</li> <li>ADF35: Spectral fi</li> <li>ADF35: Hydrogen</li> </ul>                                                                                                    | a-sets for ADAS204 calculations<br>and bundle-nl populations of excited<br>a-sets for ADAS701 calculations<br>a-sets for ADAS702 calculations<br>a-sets for ADAS707 calculations<br>a-sets for ADAS708 postprocessing<br>es for spectral simulation<br>a-sets for ADAS802 calculations<br>a-sets for ADAS803 postprocessing<br>a-sets for ADAS801 calculations<br>ter data<br>ter special limit feature file                                                                                                    | l states in beams                                                                 |     |   |

Figure 4: ADAS data formats

## 1.1.5 Demo (a-2 demo\_a/demo\_a2\_open\_adas\_search.png

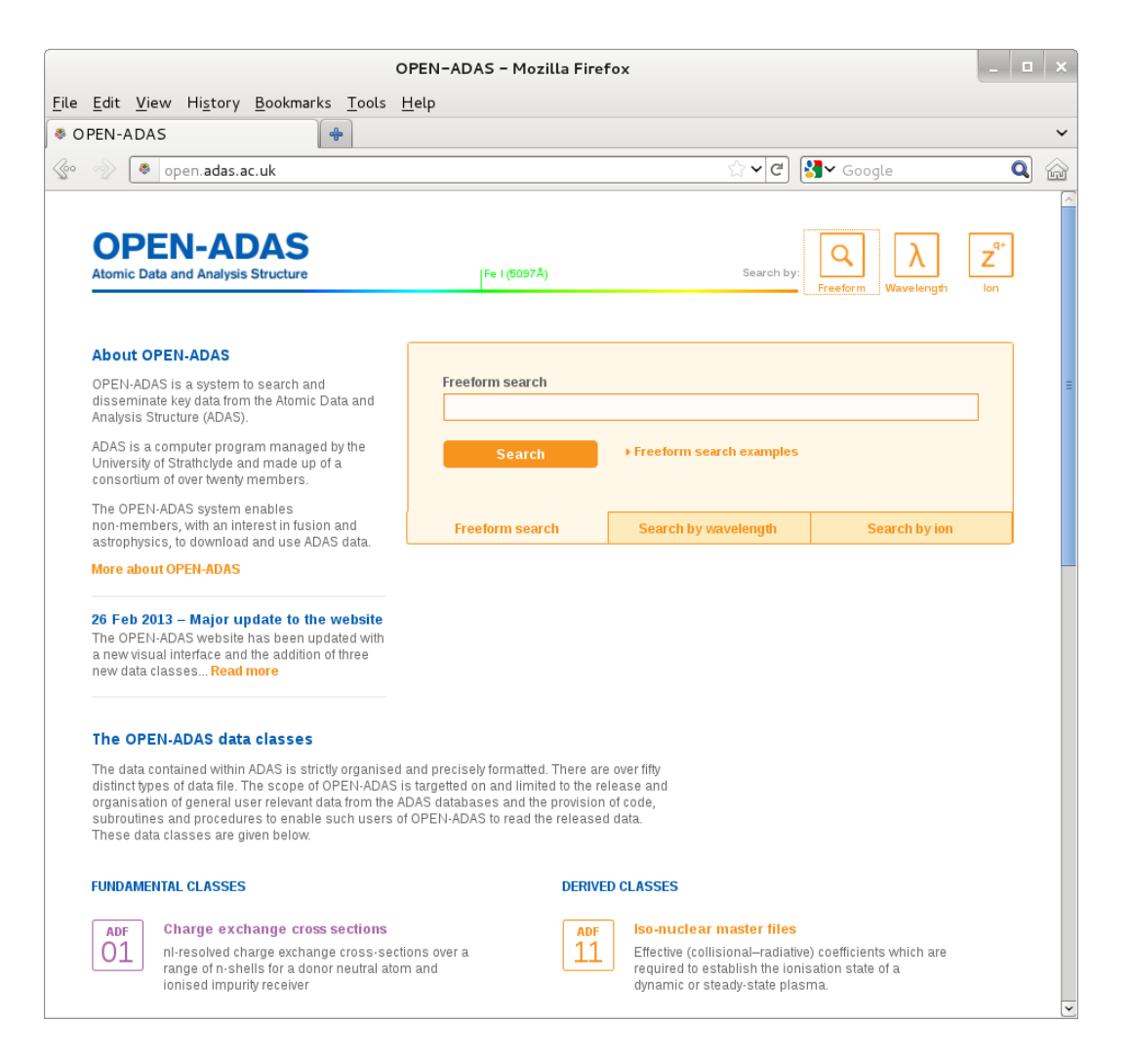

Figure 5: OPEN-ADAS - freeform search

## 1.1.6 Demo (a-2 demo\_a/demo\_a2\_open\_adas\_z.png

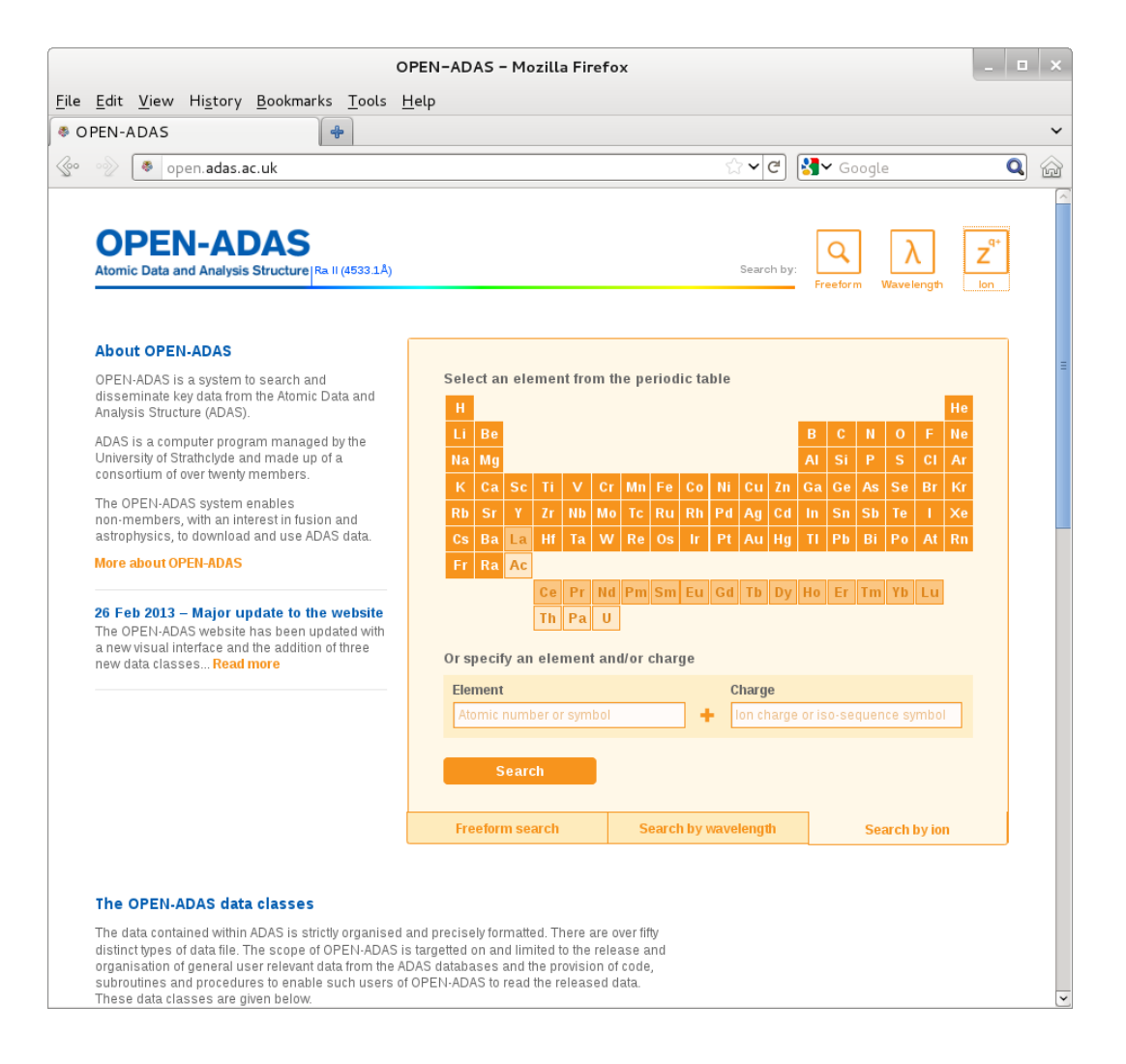

Figure 6: OPEN-ADAS - search by ion

## **2** Demo (b) The code and data organisation

-----

DEMO B: The code and data organisation

-----

PURPOSE: Overview of ADAS database and code organisation. This demo shows the interactive and non-interactive capabilities of ADAS. It also illustrates how to access the atomic and molecular database and look at the different libraries and codes (fortran,idl, etc.).

EXAMPLE: ADAS provides atomic data as well as sets of codes for modelling the radiating properties of ions and atoms in plasmas and for assisting in the interpretation and analysis of spectral measurements. It is addressed to a large variety of plasmas, ranging from astrophysical (from solar atmosphere to interstellar medium) to laboratory devices (from fusion to technological plasmas).

Documentations: The entire ADAS manual and related documentation are in the directory /home/adas/doc/

Components of ADAS structure: 1. an extensive database of fundamental and derived atomic data. They are collected in the directory /home/adas/adas/

adf00 adf06 adf12 adf18 adf24 adf34 adf48 scripts409 arch103 arch603 adf01 adf07 adf13 adf19 adf25 adf35 adf49 arch105 arch804 scripts416 adf02 adf08 adf14 adf20 adf26 adf38 adf54 arch106 mdf00 adf03 adf09 adf15 adf21 adf27 adf39 adf56 arch108 mdf02 adf28 adf40 arch601 scripts405 adf04 adf10 adf16 adf22 arch101 adf05 adf11 adf17 adf23 adf32 adf42 arch102 arch602 scripts406

adf is ADAS data file mdf is molecular data format arch are archives scripts are drivers

2. a large set of libraries, routines and utilities (including FORTRAN, C,C++, IDL and MATLAB) for accessing the database, delivering data, performing calculation of fundamental data and spectroscopic analysis (ADAS series, e.g. ADAS201). Some of the most relevent directories are the following:

- /home/adas/fortran/
which contains:

adas1xx adas3xx adas5xx adas7xx adas9xx adas2xx adas4xx adas6xx adas8xx adaslib

-/home/adas/C/
which contains:

adas5xx adas6xx adas1ib

-/home/adas/idl/
which contains:

adas1xx adas3xx adas5xx adas7xx adas9xx write\_adf
adas2xx adas4xx adas6xx adas8xx adas1ib read\_adf

The subdirectories adaslib, write\_adf and read\_adf include utility and reading routines.

Each of the subdirectories of the type adas1xx,adas2xx etc are related to the ADAS series: e.g. adas2xx is ADAS series 2 for the investigation of "General Z data and Population Processing". In turn this includes the directories:

adas201 adas203 adas205 adas207 adas209 adas211 adas213 adas215 adas1ib adas202 adas204 adas206 adas208 adas210 adas212 adas214 adas216

for specific displaying or analysis purposes: e.g. adas201 contains a set of routines which allows one to graph and fit coefficients for specific Z excitation.

Capabilities of ADAS structure:

 the interactive part, which provides immediate display of fundamental and derived data used in analysis and allow one to explore parameter dependencies and diagnostic predictions of atomic population and plasma models;
 the non-interactive part, provides a set of subroutines than can be accessed from the users and embedded in their own codes.

COMMENTS: The use of ADAS and its full capabilities, as described by this demo, is reserved to the members. However, the database (fundamental and derived atomic data) and the fortran reading routines for the ADAS data files are available also in the OPEN-ADAS website (see demo a) and free from the restriction of ADAS membership..

DEMO b1: Language and library structure

 Open the directory /home/adas/doc/ to look at the documentation.
 Open the directory /home/adas/adas/ to look at the location of the atomic and molecular database.
 Open the directory /home/adas/idl/ to look at the ADAS series.
 Open the directory /home/adas/fortran/ to look at the ADAS series (as point 3.).
 DEMO b2: ADAS data formats
 Open the directory /home/adas/adas/adf04 to look at an example of ADAS data file.
 DEMO b3: Interactive ADAS menus and starting code
 Go into the directory /home/adas/pass/.
 Run adas.

3. Click on series 2: "2 General Z Data and Population Processing".

4. Click on "ADAS201: Specific Z Excitation File - Graph and Fit Coefficient"

5. Select a data set, e.g. from /home/adas/adas/adf04/adas#6/mom97\_ls#c1.dat and start the program.

## **3** Demo (c) Fundamental data collections

DEMO C: Fundamental data collections

\_\_\_\_\_

PURPOSE:Look at the fundamental data collection.

EXAMPLE: This demo gives examples of how look at some of the fundamental data collected in the ADAS data files (adf). Three samples are provided:

1. adf04: These ADAS data files are collections of energy levels (or terms or configuration arrays according to the resolution adopted), radiative transitions probabilities (A-values) and rate coefficients for specifed low states of an ion. There are five types of adf04: a) Type 1: electron collision transition line Omega (collision strength) as a function of the threshold parameter X. X, with 1 < X < infinitive, is defined as ei/(Ej-Ei), where ei is the incident electron energy, Ej the energy of the upper state of the transition and Ei the energy of the lower state (Note that ei+Ei=ej+Ej, where ej is the energy of the scattered electron). b) Type 3: electron collision transition line Upsilon (effective collision strength) as a function of electron temperature. c) Type 4: electron collision transition line Upsilon and Downsilon as a function of energy (see Bryans 2005 http://www.adas.ac.uk/theses/bryans\_thesis.pdf). d) Type 5: electron collision transition line Omega as a function of the final state energy (which is the enery of scattered electron ej). e) Type 6: electron collision transition line Omega\_l as a function of 1.

For the demo a distorted wave adf04 for Be-like oxygen (O+4) has been chosen: /home/adas/adf04/cophps#be/dw/ls#o4\_t5.dat

This is a type 5 adf04 in ls resolution. The term configurations are in the Eissner notation.

Three different transitions, which involve the ground term, have been chosen: 1) a dipole transition: 2s2 1S - 2s 3p 1P (corresponding to indices 1-9) 2) a spin change transition: 2s2 1S - 2s 3p 3P (corresponding to indices 1-10) 3) a monopole transition: 2s2 1S - 2p 3p 1S (corresponding to indices 1-24)

The three transitions show three characteristic behaviour (see viewgraphs).

2. adf08: This data file set contains the radiative recombination coefficients. For ionised H which recombines to neutral H, the adf08 is: /home/adas/adas/adf08/rrc98##/rrc98##\_h1.dat. This is in LS resolution. Consider the first three shells n=2,3,4. For n=2 shell the corresponding terms are 2s 2S and 2p 2P, with indices 2 and 3 respectively. For n=3 shell the corresponding terms are 3s 2S, 3p 2P and 3d 2D with indices 4, 5 and 6 respectively. Finally, for n=4 shell the corresponding terms are 4s 2S, 4p 2P, 4d 2D and 4f 2F with indices 7, 8, 9 and 10 respectively. The contribution of radiative recombination to each shell is given by the sum of the term contributions.

3. adf09: This data file provides final state level-resolved dielectronic recombination rate coefficients into final terms (LS resolution) or levels (J-resolved). For Be-like -> B-like carbon (C+2 -> C+1), in LS resolution and considering the recombination from n=2 shell of recombining ion into n=2 shell of recombined ion, the adf09 is: /home/adas/adas/adf09/nrbjc00#be/nrb00#be\_c2ls22.dat The total contribution due to dielectronic recombination is calculated for each metastable of the recombining ion. In this case the recombining ion is C+2 and the metastable terms are 2s2 1S and 2s 2p 3P (see also MODULE 2 DEMO a: Identifying metastables).

COMMENTS: Note that an adf04 type 5 has been used in DEMO 1c instead of an adf04 type 1. Therefore the final energy ej (energy of scattered electron) has been converted into the X parameter for each transitions, which is  $X=(ej+delta_E)/delta_E$ , where delta\_E is the equals to Ej-Ei, that is the energy difference between level j and level i of the corresponding transition.

DEMO c1: Looking at adf04: understanding the cross sections

 Look at the adf04 type 5 for 0+4 and select three transitions: e.g. dipole, spin change and monopole.
 Use read\_adf04.pro to read the adf04 selected.
 Convert type 5 in type 1 adf04 to show the behaviour of the collision strength of each transition as a function of the threshold parameter.
 Plot the Omega for the three transitions. Program: demo\_c\_1.pro Sample of output file: demo\_c\_1.ps

DEMO c2: Looking at adf08: radiative recombination data.
1. Look at the adf08 for H to select the appropriate level indices.
2. Use read\_adf08.pro to read the selected adf08.
3. Sum over the shell (n=2, n=3, n=4).
4. Plot the radiative recombination coefficients into n=2, n=3 and n=4 shells for H
as a function of electron temperature.
Program: demo\_c\_2.pro
Sample of output file: demo\_c\_2.ps

DEMO c3: Looking at adf09: dielectronic recombination data
1. Use xxdata\_09.pro to read adf09.
2. Plot the total contribution of dielectronic recombination from the two
metastables of recombining ion.
Program: demo\_c\_3.pro
Sample of output file: demo\_c\_3.ps

# 3.1 Demo (c) Figures

3.1.1 Demo (c-1) demo\_c/demo\_c\_1.pdf

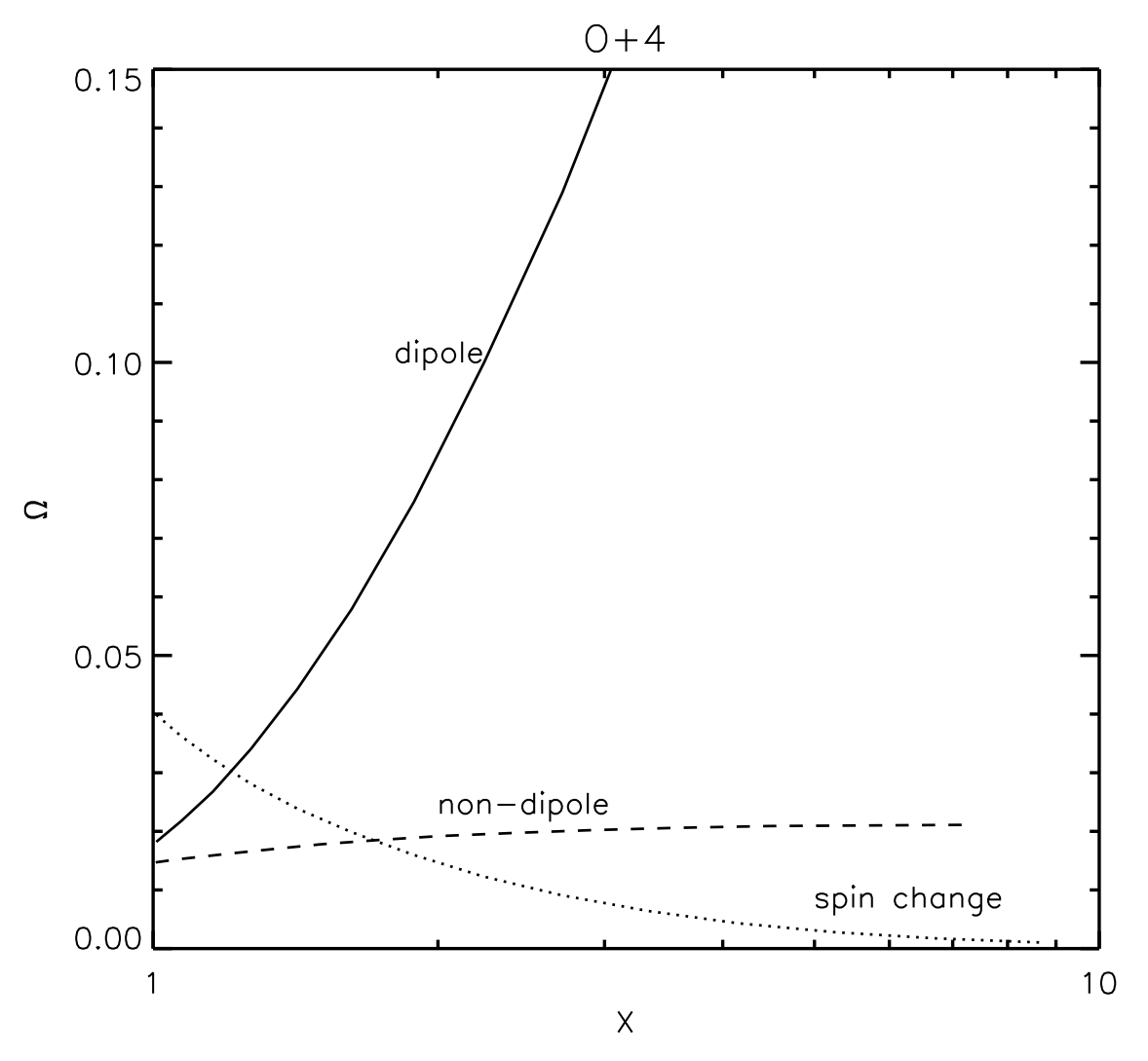

Figure 7:

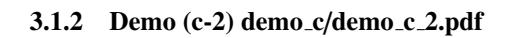

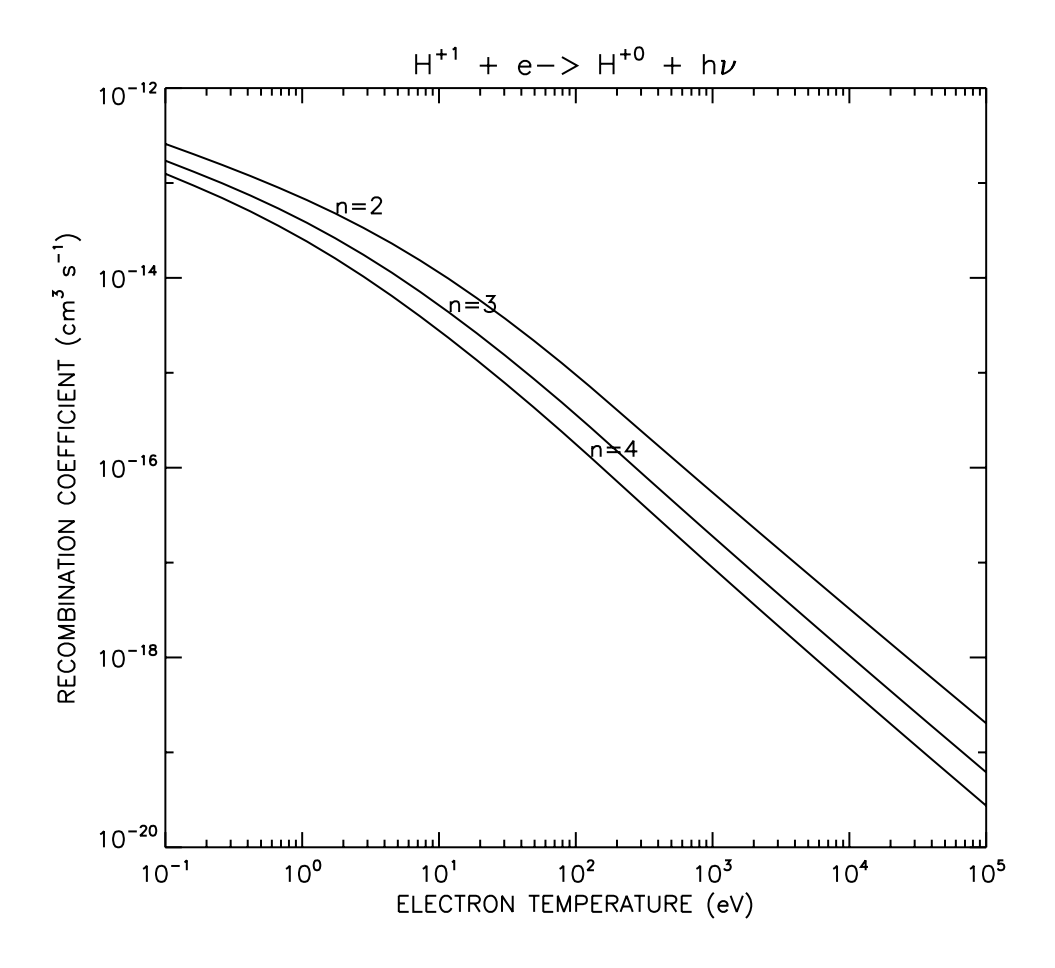

Figure 8:

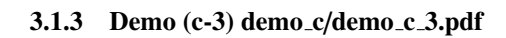

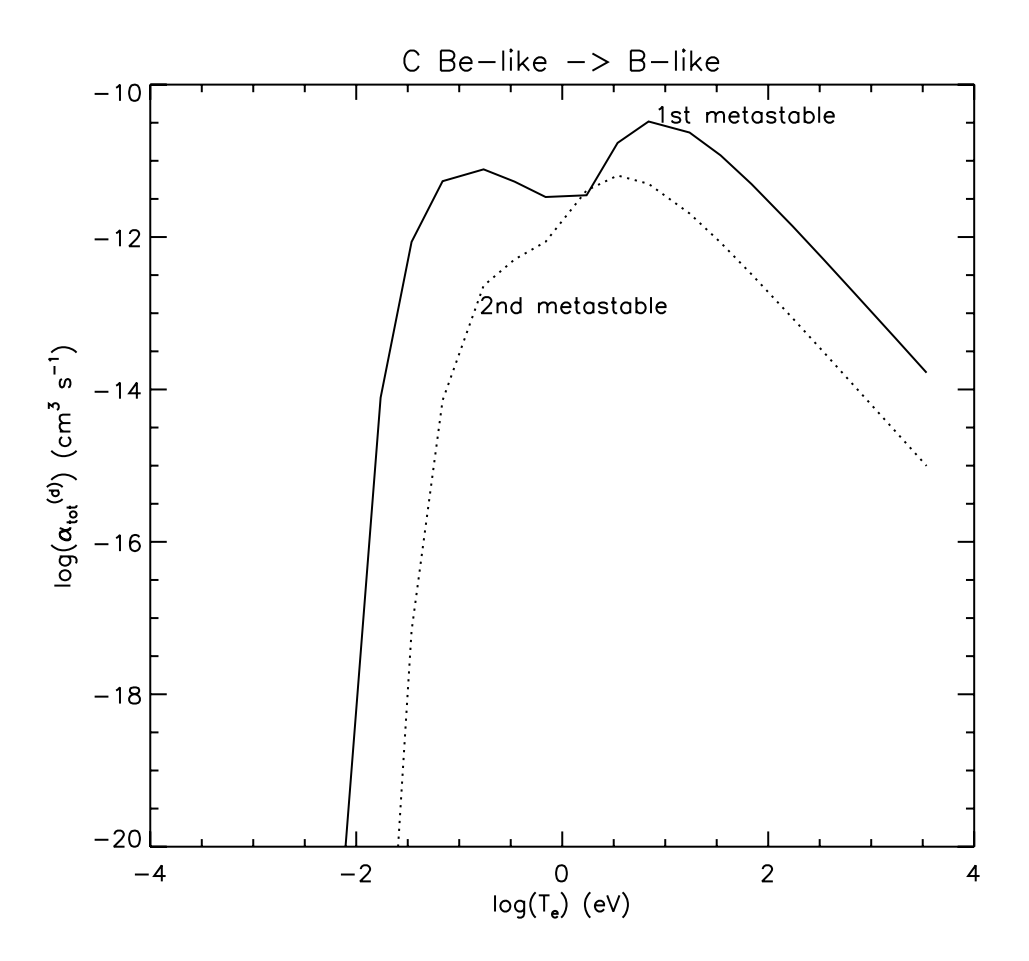

Figure 9:

#### **3.2 Demo (c) Procedures**

```
3.2.1 Demo (c-1) demo_c/demo_c_1.pro
```

```
pro demo_c_1
;Use read_adf04.pro to read type 5 adf04 for 0+4 (Be-like)
;select three different transitions (e.g. dipole, spin change and monopole)
;plot the omega as a function of the threshold parameter [X=ei/(Ej-Ei)]
;adf04 type 5 in ls resolution
adf04='/home/agiunta/adas/adf04/cophps#be/dw/ls#o4_t5.dat'
;read the adf04 using read_adf04.pro
read_adf04,file=adf04,fulldata=data
;dipole transition: e.g. 2s2 1S - 2s 3p 1P
dd=where(data.lower eq 1 and data.upper eq 9)
;spin exchange transition: e.g. 2s2 1S - 2s 3p 3P
ee=where(data.lower eq 1 and data.upper eq 10)
;monopole transition: e.g. 2s2 1S - 2p 3p 1S
mm=where(data.lower eq 1 and data.upper eq 24);8)
ej=data.te
;Derive the X parameter for the three transitions
;1. Dipole transition
;identify the levels
d1=where(data.ia eq 1)
d2=where(data.ia eq 9)
;Values of energy in cm-1 corresponding to the previous levels
Ej_d=data.wa[d2]
Ei_d=data.wa[d1]
;calculate the delta_E for the dipole transition and convert to eV
delta_E_d=(Ej_d-Ei_d)/8066.0
;convert eV to Ryd
delta_E_d=delta_E_d/13.6
X_d=dblarr(n_elements(ej))
for i=0,n_elements(ej)-1 do X_d[i]=(ej[i]+delta_E_d)/delta_E_d
;2. Spin exchange transition
; identify the levels
s1=where(data.ia eq 1)
s2=where(data.ia eq 10)
;Values of energy in cm-1 corresponding to the previous levels
Ej_s=data.wa[s2]
Ei_s=data.wa[s1]
```

```
;calculate the delta_E for the dipole transition and convert to eV
delta_E_s=(Ej_s-Ei_s)/8066.0
;convert eV to Ryd
delta_E_s=delta_E_s/13.6
X_s=dblarr(n_elements(ej))
for i=0,n_elements(ej)-1 do X_s[i]=(ej[i]+delta_E_s)/delta_E_s
```

```
;3. Monopole transition
;identify the levels
m1=where(data.ia eq 1)
m2=where(data.ia eq 24)
;Values of energy in cm-1 corresponding to the previous levels
Ej_m=data.wa[m2]
Ei_m=data.wa[m1]
;calculate the delta_E for the dipole transition and convert to eV
delta_E_m=(Ej_m-Ei_m)/8066.0
;convert eV to Ryd
delta_E_m=delta_E_m/13.6
X_m=dblarr(n_elements(ej))
for i=0,n_elements(ej)-1 do X_m[i]=(ej[i]+delta_E_m)/delta_E_m
```

```
;plot Omega as a function of the threshold parameter X
set_plot,'ps'
device, /isolatin1, font_index=8
device, bits=8, filename='demo_c_1.ps', $
    font_size = 14, xsize=18.0, ysize=16.0, $
    yoffset=7.0, /color
device, /helvetica
;using a normalisation factor to show the behaviour of the three transitions
plot_oi,X_d,data.gamma[dd,*],xrange=[1.,10.],yrange=[0.,0.15],$
    title='0+4',xtitle='X',ytitle='!7X!3'
plots,X_s,data.gamma[ee,*],line=1
plots,X_m,data.gamma[mm,*],line=2
xyouts,1.8,0.1,'dipole'
xyouts,5.,0.007,'spin change'
```

```
xyouts,2.,0.023,'non-dipole'
```

device, /close
set\_plot,'X'
!p.font=-1

end

```
3.2.2 Demo (c-2) demo_c/demo_c_2.pro
```

pro demo\_c\_2

```
;Use read_adf08 to read adf08 for H
;and extract and plot state selective radiative
;recombination coefficients for H into n=2, n=3 and n=4 shells
adf08='/home/adas/adas/adf08/rrc98##/rrc98##_h1.dat'
parent=1
;define the level indices looking at the adf08 selected
level=[2,3,4,5,6,7,8,9,10]
nlev=n_elements(level)
;define electron temperature (eV)
te=adas_vector(low=0.1,high=1.e5,num=30)
nte=n_elements(te)
rec=fltarr(nte,nlev)
;read the adf08 selected using read_adf08.pro
for i=0,nlev-1 do begin
  read_adf08,file=adf08,parent=parent,level=level[i],te=te,data=data
  rec[*,i]=data
endfor
;sum over the shell
;n=2: level=2 -> 2s 2S; level+3 -> 2p 2P
recn2=total(rec[*,0:1],2)
;n=3: level=4 -> 3s 2S;level=5 -> 3p 2P;level=6 -> 2d 2D
recn3=total(rec[*,2:4],2)
;n=4: level=7 -> 4s 2S;level=8 -> 4p 2P;level=9 -> 4d 2D; level=10 -> 4f 2F
recn4=total(rec[*,5:8],2)
;plot recombination coefficients to n=2, n=3 and n=4
set_plot,'ps'
device, /isolatin1, font_index=8
device, bits=8, filename='demo_c_2.ps', $
        font_size = 14, xsize=18.0, ysize=16.0, $
        yoffset=7.0, /color
device, /helvetica
plot_oo,te,recn2,title='H!u+1!n + e-> H!u+0!n + h!7m!3',$
                    xtitle='ELECTRON TEMPERATURE (eV)', $
                    ytitle='RECOMBINATION COEFFICIENT (cm!u3!n s!u-1!n)'
oplot, te, recn3
oplot,te,recn4
xyouts,te[nte/5],recn2(nte/5),'n=2'
xyouts,te[nte/3],recn3(nte/3),'n=3'
```

```
xyouts,te[nte/2],recn4(nte/2),'n=4'
```

```
device, /close
set_plot,'X'
!p.font=-1
```

```
end
```

```
3.2.3 Demo (c-3) demo_c/demo_c_3.pro
```

```
pro demo_c_3
;Use xxdata_09.pro to read adf09 for C Be-like -> B-like
; in 1s resolution from n=2 \rightarrow n=2
adf09='/home/adas/adas/adf09/nrbjc00#be/nrb00#be_c2ls22.dat'
;read adf09 using use xxdata_09.pro
xxdata_09,file=adf09,fulldata=data
;convert electron temperature units from Kelvin to eV
te=data.tea/11604.5
;plot the total contribution of dielectronic recombination
;from the two metastables of recombining ion
set_plot,'ps'
device, /isolatin1, font_index=8
device, bits=8, filename='demo_c_3.ps',
                                                 $
        font_size = 14, xsize=18.0, ysize=16.0, $
        yoffset=7.0, /color
device, /helvetica
plot,alog10(te),alog10(data.diel_tot[0,*]),
                                                                        $
                                                                        $
                 yrange=[-20.,-10.],
                 title='C Be-like -> B-like',
                                                                        $
                 xtitle='log(T!de!n) (eV)',
                                                                        $
                 ytitle='log(!7a!3!dtot!n!u(d)!n) (cm!u3!n s!u-1!n)'
oplot,alog10(te),alog10(data.diel_tot[1,*]),line=1
xyouts,0.9,-10.5,'1st metastable'
xyouts,-0.8,-13.,'2nd metastable'
device, /close
```

```
end
```

set\_plot,'X'
!p.font=-1

## **4** Demo (d) Executing population calculations

-----

DEMO D: Executing population calculations

------

PURPOSE: Perform population calculations, look at the different coefficients and calculate ionisation balance and radiated power.

The population of excited levels is calculated by ADAS205 and ADAS208. The input dataset is a specific ion file in the adf04 format. ADAS208 is an extension of ADAS205 and includes in the population calculation: a) metastable parents; b)condensed influenced of very highly excited level populations; c)inner shell ionisation forming excited states; d) three boby recombination. Additionally, ADAS208 generates the Generalised Collisional-Radiative (GCR) coefficients: 1) adf15, which is the Photon Emissivity Coefficients, PEC; 2) adf11, which includes the following coefficients: scd= ionisation coefficients acd= free electron recombination coefficients ccd= charge exchange recombination coefficients xcd= metastable cross-coupling coefficients qcd= parent metastable cross-coupling coefficients plt= total excitation line power coefficients prb= free electron recombination cascade bremsstrahlung power coefficients prc= charge exchange power coefficients pls= specific line excitation power coefficients ecd= effective ionisation potential zcd= effective superstage charge ycd= effective superstage square of effective charge

The units of first group are cm3 s-1, while for the power coefficients the units are ergs cm3 s-1. The last group is used for heavy species.

The adf11 data files are identified by year (e.g. 85, 89, 93, 96). 96 -> full GCR (also 93 is GCR, however they are available only for a small set of elements)

Once all the GCR coefficients adf11 are available (metastable resolved and stage to stage), fractional abundances and radiated power may be calculated using ADAS405 at equilibrium and ADAS406 using a simple transient model.

EXAMPLE: For the population calculation, this demo provides an example of the use of ADAS205 applied to neutral helium. The population of excited levels is calculate with respect to the ground or metastable level population.

The behaviour of the ratio between excited level population and ground level population as a function of electron density helps to identify:

- 1) different plasma regimes: coronal, CR, LTE
- metastable levels or terms (see also MODULE 2 DEMO a: Identifying metastables).

The adf04 selected for the demo is: /home/adas/adas/adf04/adas#2/mom97\_ls#he0.dat

The temperature chosen is 8.6 eV.

Two outputs from the advanced calculation performed by ADAS208 are included in the demo:

- 1) adf15 for C+1 (excitation PEC): /home/adas/adas/adf15/pec96#c/pec96#c\_pjr#c1.dat spectral line: 858.4 Ang. 2s2 2p 2P - 2s2 3s 2P C+1 has two metastable terms: 2s2 2p 2P, which is the ground term, and 2s 2p2 4P. The excitation PECs driven by the two metastables have been chosen for the demo.
- 2) adf11 for 0+3 (free electron recombination coefficient, acd): In central ADAS the data file is: /home/adas/adas/adf11/acd96r/acd96r\_o.dat However, if one wants to investigate the behaviour at high density, it would be better to increase the electron density range at which the coefficient is calculated. This is done running ADAS404 interactively for oxygen and editing the electron temperature and density range. The output file used as example has been saved locally and named acd404\_o.pass.

0+4 has 2 metastable terms, 2s2 1S and 2s 2p 3P, as well as 0+3 which has the 2 metastable terms 2s2 2p 2P and 2s 2p2 4P. The recombination coefficient from the second metastable of 0+4 (iprt=2) to the second metastable of 0+3 (igrd=2) has been selected for this demo.

The adf11 data files are of two types: stage to stage or unresolved (also called standard type) and metastable resolved - e.g. the file /home/adas/adas/adf11/acd96r/acd96r\_o.dat, mentioned above provides metastable resolved recombination coefficients, while the file /home/adas/adas/adf11/acd96/acd96\_o.dat gives stage to stage recombination coefficients. Once the adf11 files (scd, acd, etc) are available for an element, it is possible to calculate the fractional abundances and the radiated power at equilibrium using ADAS405.

For oxygen the inputs are the following:

Element symbol= o Year=96 Default year=96 Isonuclear master classes: scd, acd, prb, plt (for stage to stage) scd, acd, qcd, xcd prb, plt (for metastable resolved) COMMENTS: Note that the full GCR adf15 used for the demo is in LS resolution.

DEMO d1: Running ADAS205 for populations 1. Use ADAS205 with the interactive ADAS windows. (sample of output file: demo\_d1.ps) DEMO d2: Looking at adf15 and adf11 1. Look at the adf15 selected to identify blocks corresponding to the line chosen (C II 858.4 Ang.). 2. Use read\_adf15.pro to read the metastable resolved PEC data file adf15 3. Plot a surface of the excitation PEC as a function of Te and Ne comparing the behaviour due to the two metastables of C+1. 3. Look at the adf11 year 96 resolved for oxygen. Look at the electron temperature and density range. If it is not appropriate, run the interactive ADAS404, with a wider range of Te and Ne, to produce a new adf11 for oxygen and save it locally. 4. Use read\_adf11.pro to read the selected adf11. 5. Plot a surface of ACD as a function of electron temperature and density. Program: demo\_d\_2.pro Output files: demo\_d\_2\_pec.ps, demo\_d\_2\_acd.ps

DEMO d3: Running ADAS405 interactively and offline

- 1. Using the input defined above run ADAS405 using the interactive windows:
  - a. Select -> Type of master files: Standard
  - b. Select -> Data file: NULL

c. Produce a fractional abundance plot and a power function plot (output files: demo\_d\_3\_intv\_ion\_unres.ps, demo\_d\_3\_intv\_power\_unres.ps)

- d. Repeat a.- c. selecting Type of master files: Partial Resolved (output files: demo\_d\_3\_intv\_ion\_res.ps, demo\_d\_3\_intv\_power\_res.ps)
- 2. Use run\_adas405.pro from the command line for oxygen.
- 3. Plot stage to stage fractional abundances as a function of electron temperature for a fixed electron density (e.g. dens=1.e10 cm-3).
- 4. Plot metastable resolved fractional abundances as a function of electron temperature for a fixed electron density (e.g. dens=1.e10 cm-3).
- 5. Plot metastable resolved radiated power (total, plt, prb and ion) as a function of electron temperature for a fixed electron density (e.g. dens=1.e10 cm-3). Program: demo\_d\_3.pro

Output files: demo\_d\_3\_ion\_unres.ps, demo\_d\_3\_ion\_res.ps, demo\_d\_3\_power\_res.ps

# 4.1 Demo (d) Figures

## 4.1.1 Demo (d-1) demo\_d/demo\_d\_1.pdf

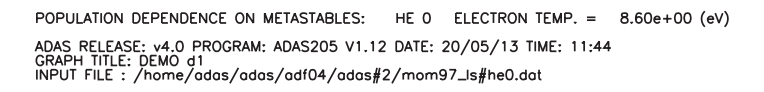

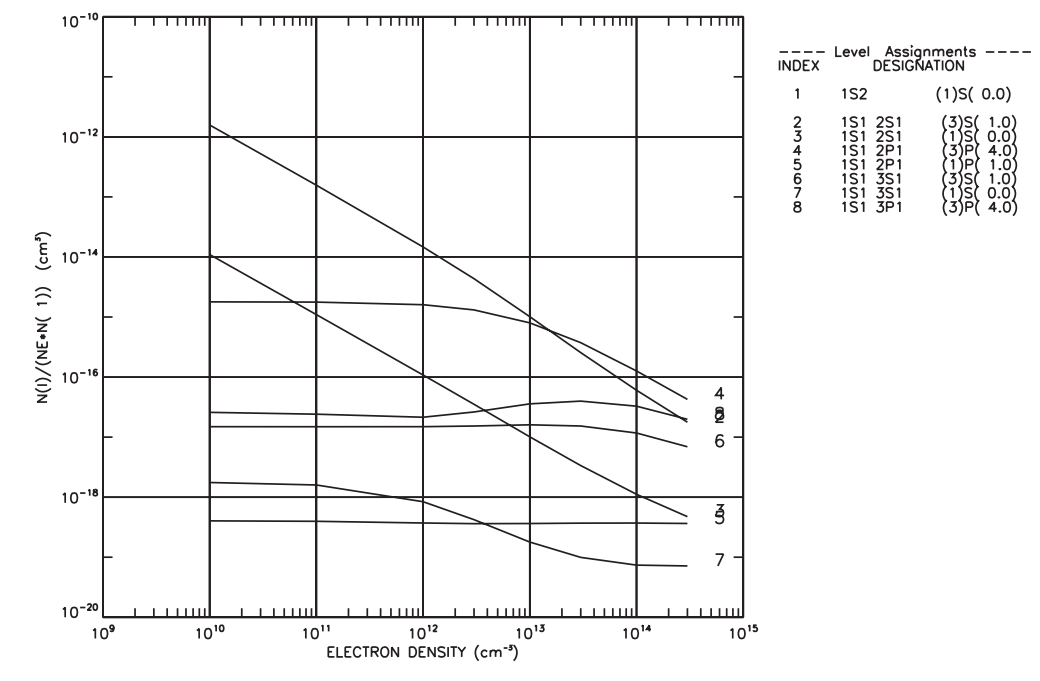

Figure 10:

# 4.1.2 Demo (d-2) demo\_d/demo\_d\_2\_acd.pdf

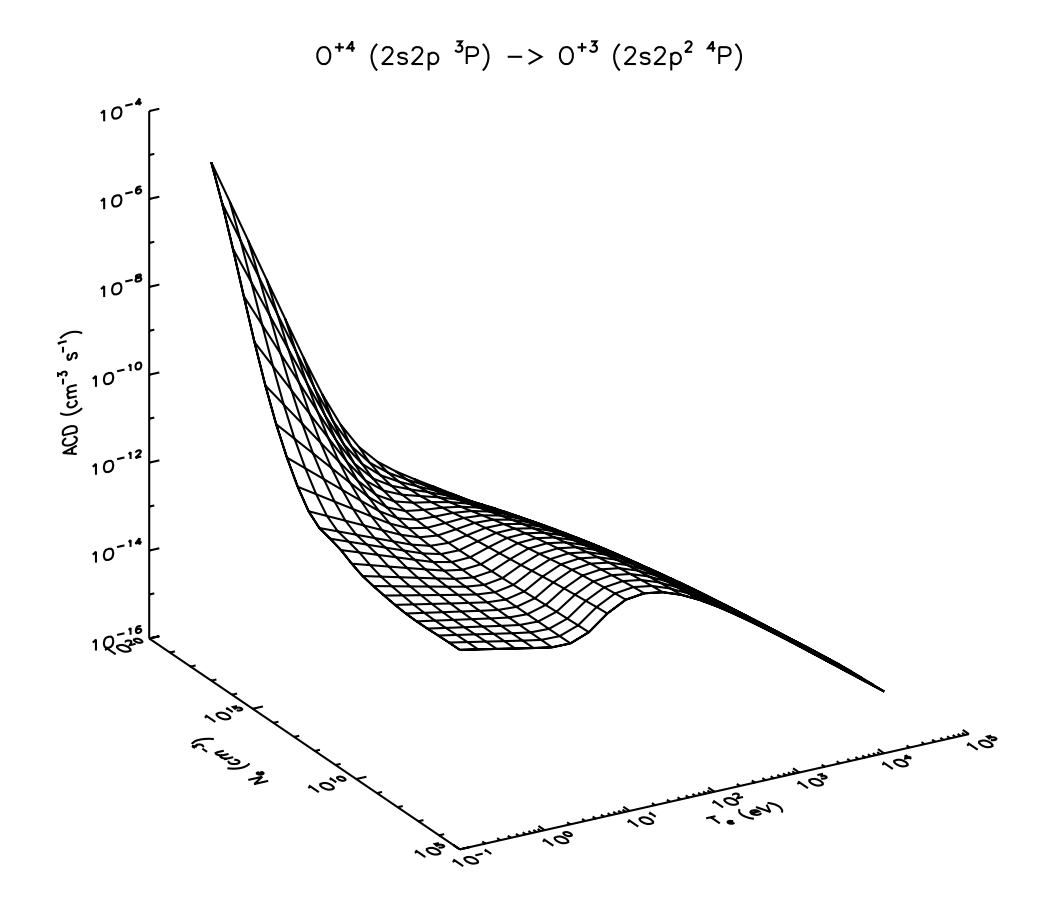

Figure 11:

## 4.1.3 Demo (d-2) demo\_d/demo\_d\_2\_pec.pdf

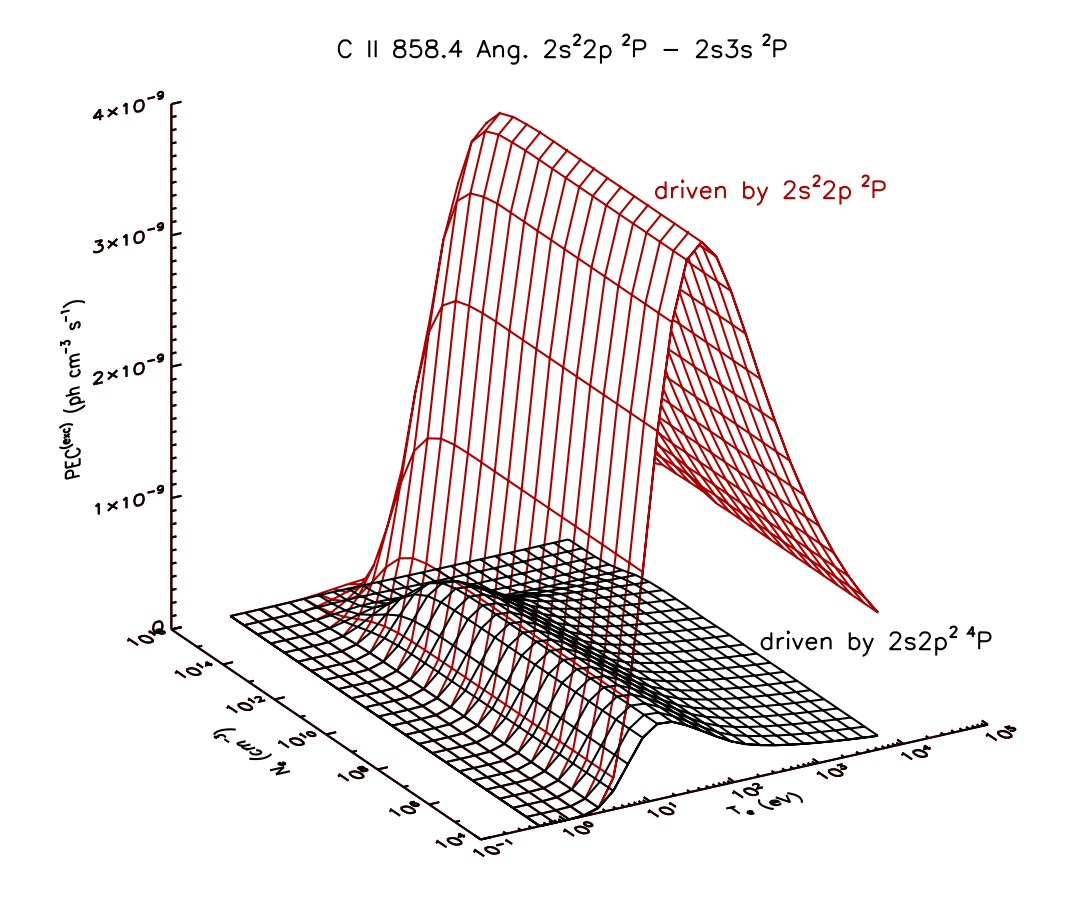

Figure 12:

## 4.1.4 Demo (d-3) demo\_d/demo\_d\_3\_intv\_ion\_res.pdf

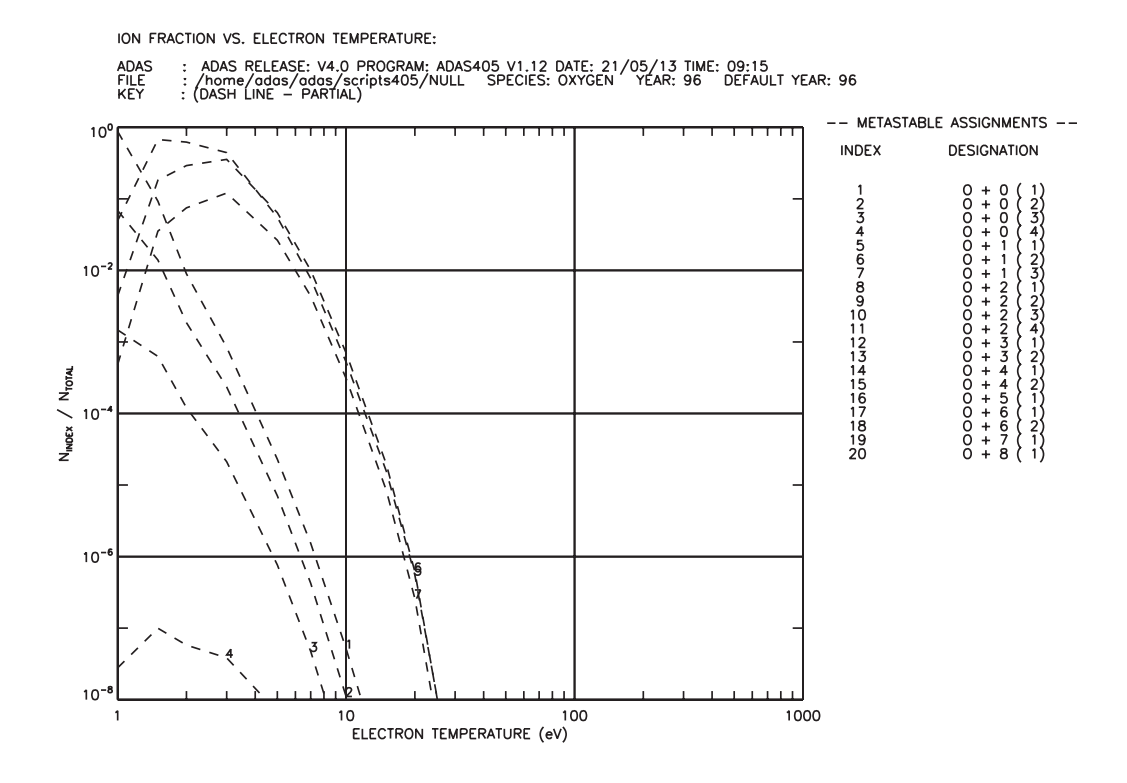

Figure 13:

## 4.1.5 Demo (d-3) demo\_d/demo\_d\_3\_intv\_ion\_unres.pdf

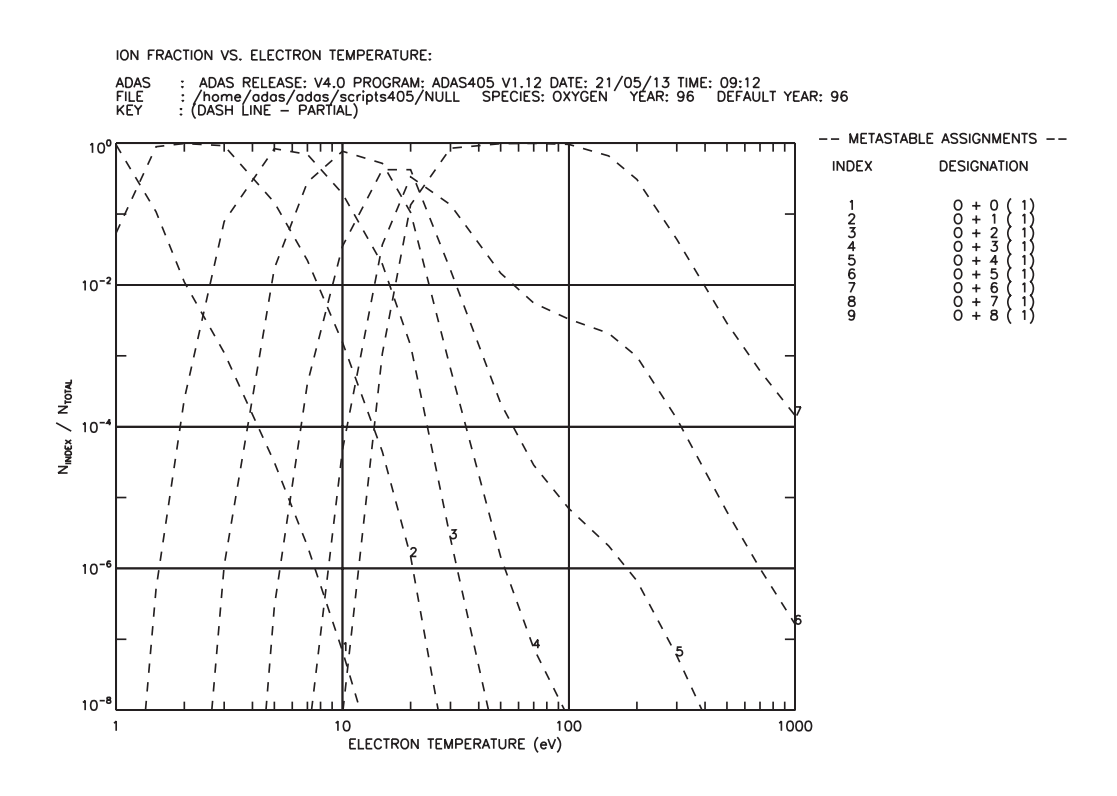

Figure 14:

## 4.1.6 Demo (d-3) demo\_d/demo\_d\_3\_intv\_power\_res.pdf

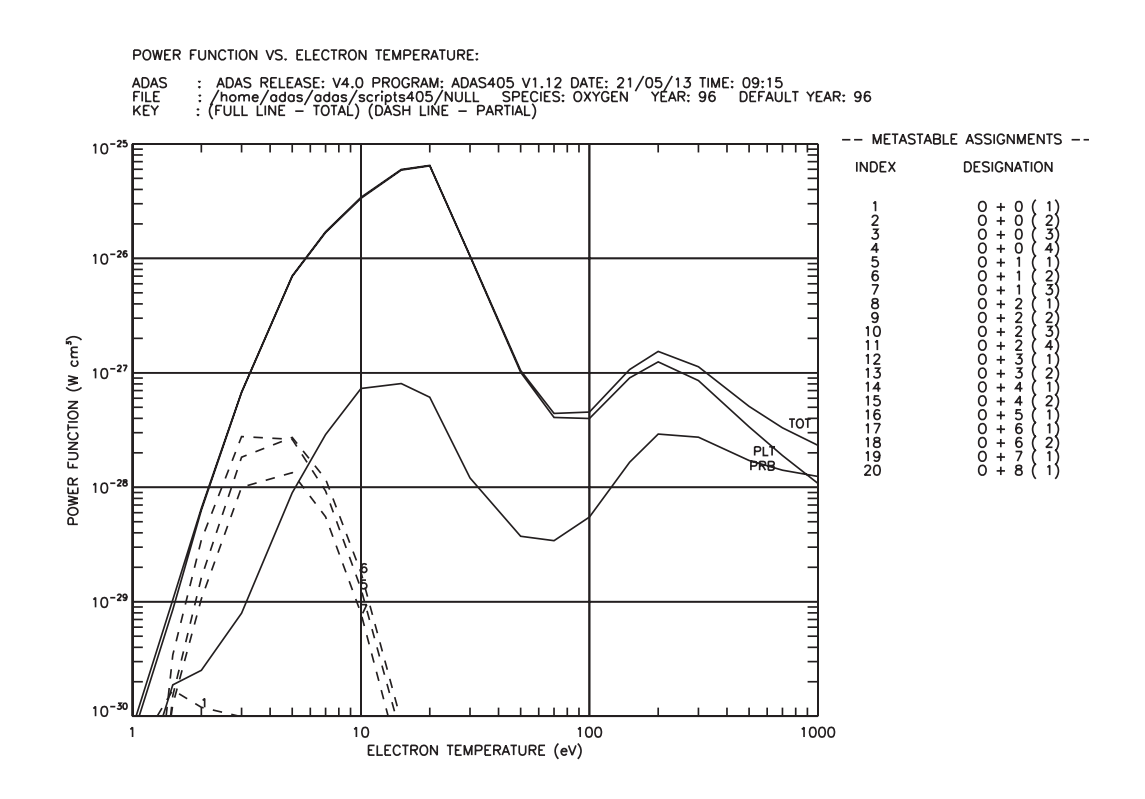

Figure 15:

## 4.1.7 Demo (d-3) demo\_d/demo\_d\_3\_intv\_power\_unres.pdf

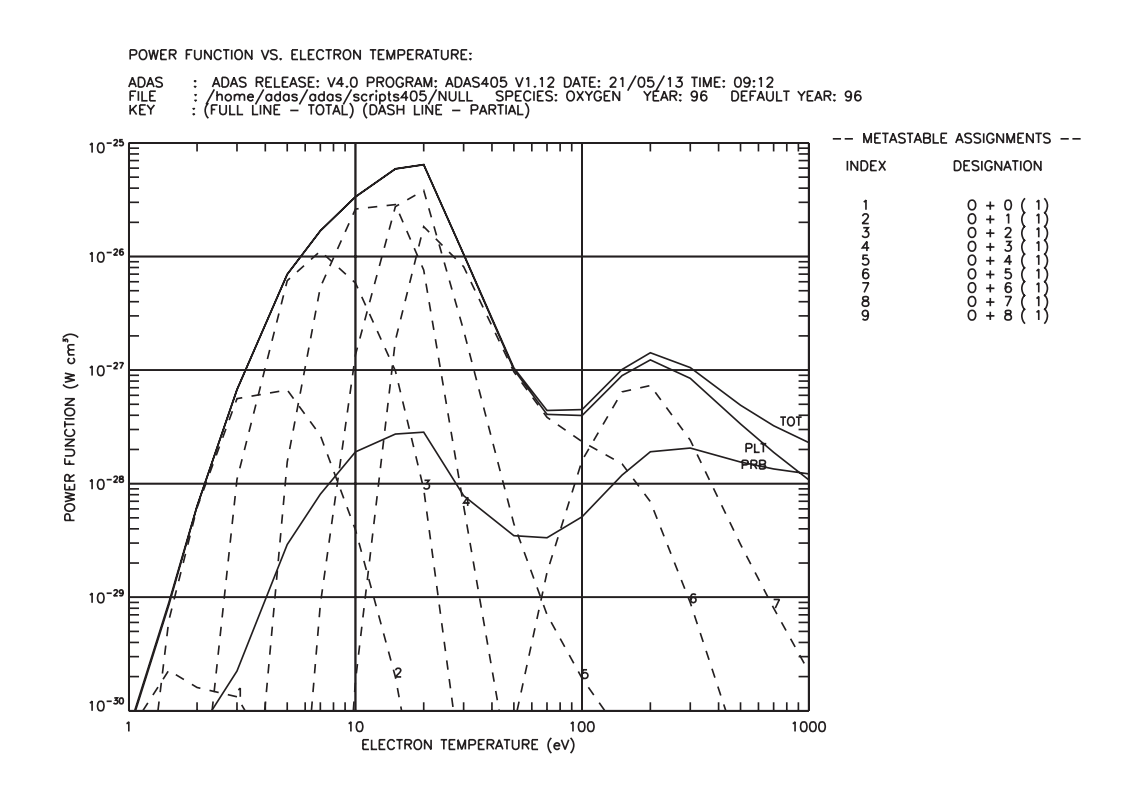

Figure 16:

## 4.1.8 Demo (d-3) demo\_d/demo\_d\_3\_ion\_res.pdf

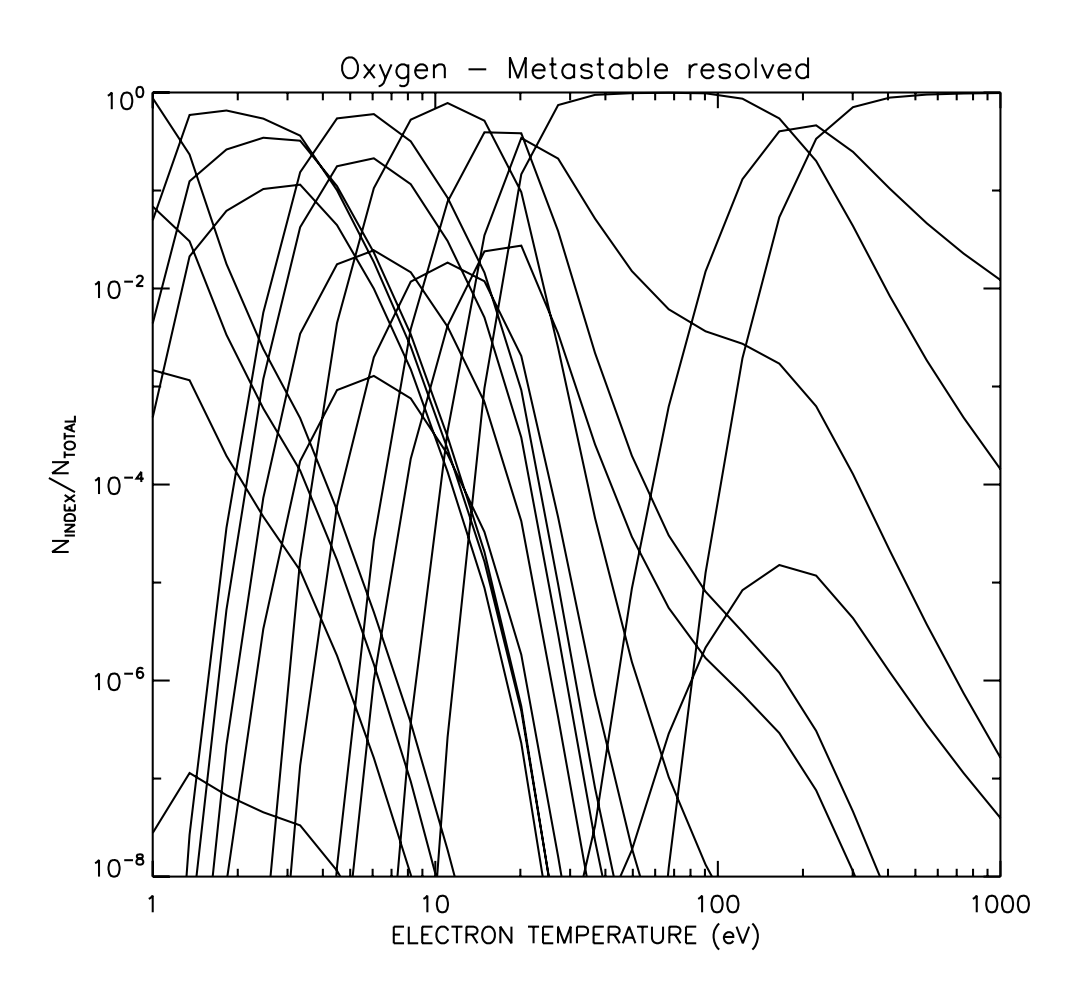

Figure 17:

## 4.1.9 Demo (d-3) demo\_d/demo\_d\_3\_ion\_unres.pdf

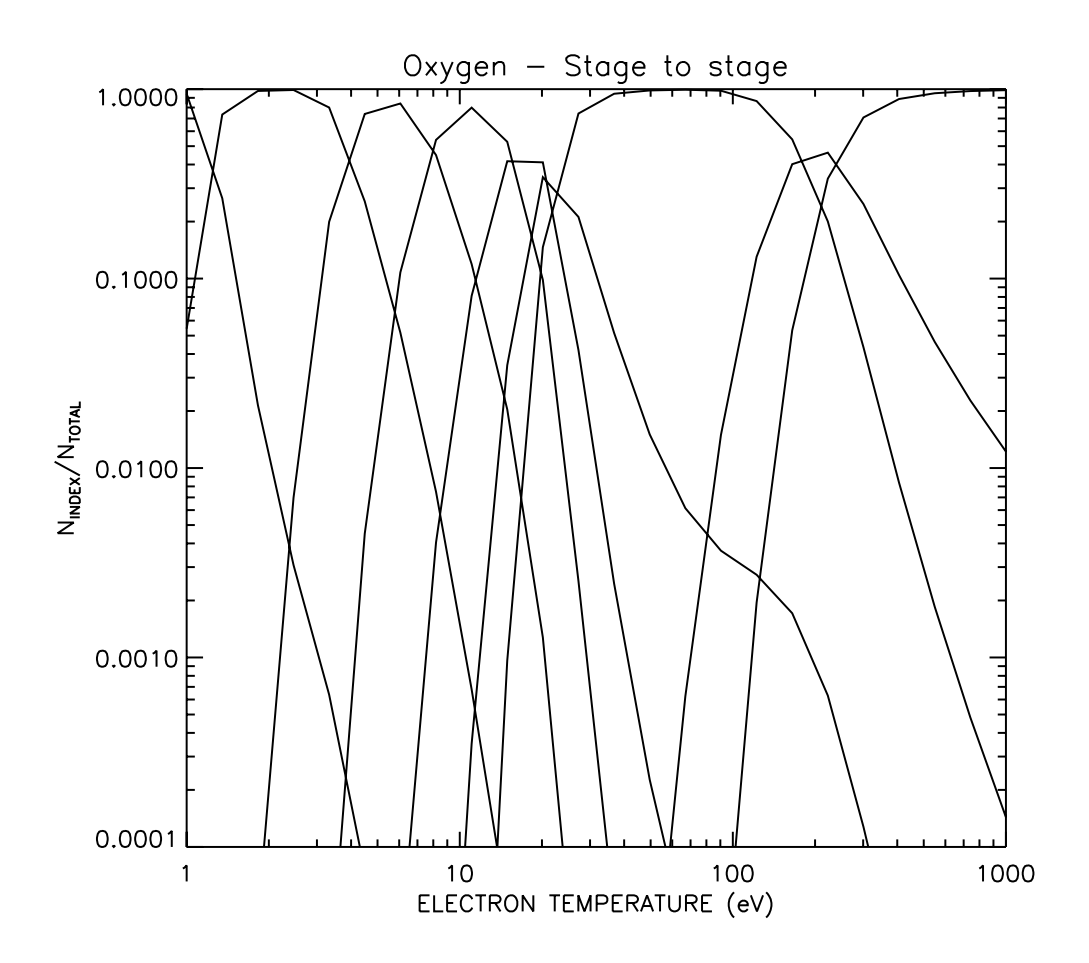

Figure 18:

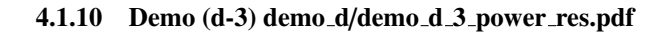

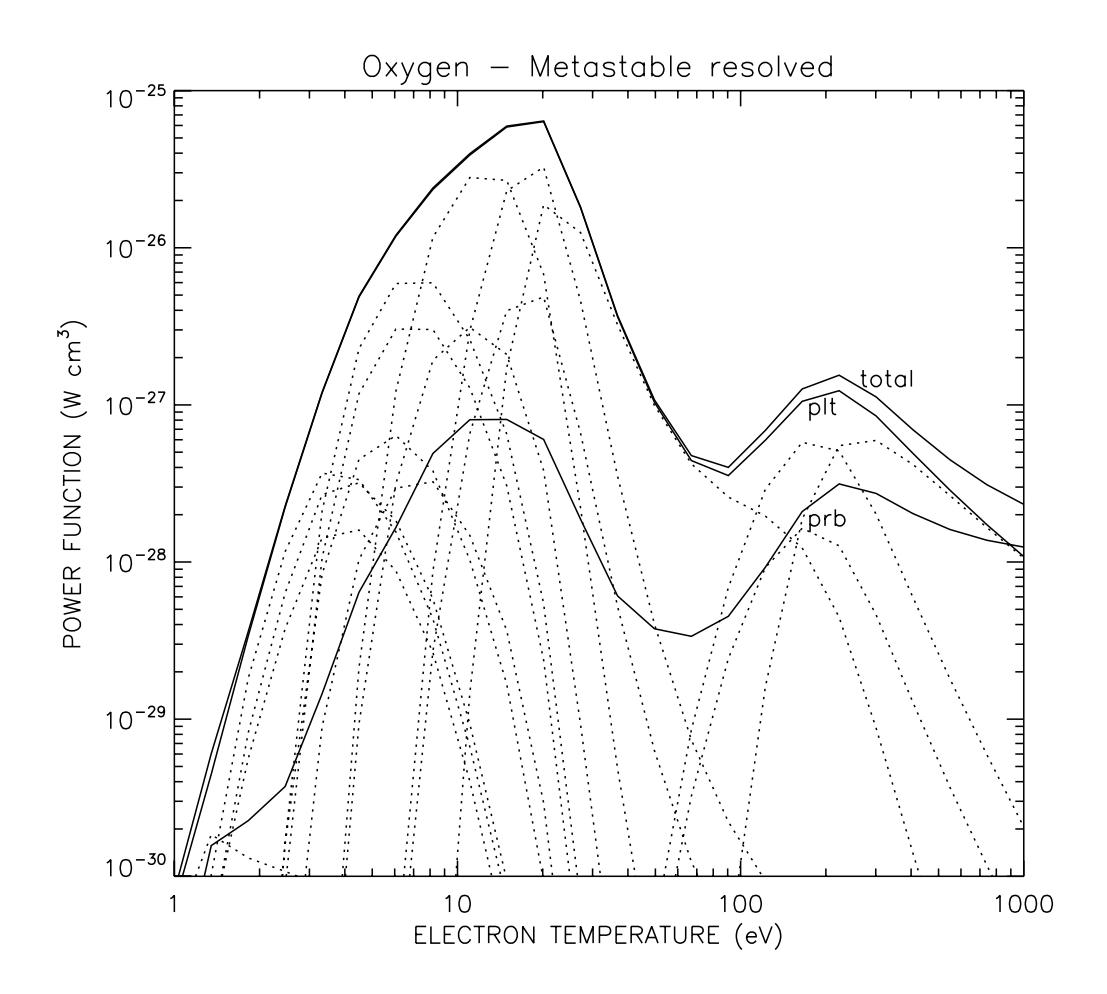

Figure 19:

#### 4.2 Demo (d) Procedures

```
4.2.1 Demo (d-3) demo_d/demo_d_3.pro
```

```
pro demo_d_3
;Use run_adas405.pro to produce stage to stage and metastable resolved
;fractional abundances and radiated power for oxygen
;Define electron temperature (eV) array
te=adas_vector(low=1.,high=1000.,num=24)
;Define a constant electron density (cm-3)
dens=1.e10
;Set up source (central ADAS or user directory),
;element, year and default year
uid='adas'
elem='o'
year=96
defyear=96
;Run run_adas405.pro to produce both fractional abundances and power
; in the unresolved or standard (stage to stage) case
run_adas405, uid=uid, year=year, defyear=defyear, elem=elem, te=te,$
             dens=dens, frac=frac_unres, power=power_unres,/all
;Run run_adas405.pro to produce both fractional abundances and power
; in the metastable resolved case
run_adas405, uid=uid, year=year, defyear=defyear, elem=elem, te=te,$
             dens=dens, partial=1, frac=frac_res, power=power_res,/all
;Plot oxygen fractional abundances for stage to stage case
set_plot,'ps'
device, /isolatin1, font_index=8
device, bits=8, filename='demo_d_3_ion_unres.ps',
                                                           $
        font_size = 14, xsize=18.0, ysize=16.0, $
        yoffset=7.0, /color
device, /helvetica
plot_oo,te,frac_unres.ion[0,*,0],xrange=[1.,1000.],yrange=[1.e-4,1.],$
        title='Oxygen - Stage to stage',$
        xtitle='ELECTRON TEMPERATURE (eV)',$
        ytitle='N!dINDEX!n/N!dTOTAL!n' ,/nodata
for i=0,n_elements(frac_unres.stage)-1 do oplot,te,frac_unres.ion[0,*,i]
```

```
device, /close
set_plot,'X'
```

```
!p.font=-1
```

```
;Plot oxygen fractional abundances for metastable resolved case
set_plot,'ps'
device, /isolatin1, font_index=8
device, bits=8, filename='demo_d_3_ion_res.ps',
                                                        $
        font_size = 14, xsize=18.0, ysize=16.0, $
        yoffset=7.0, /color
device, /helvetica
plot_oo,te,frac_res.ion[0,*,0],xrange=[1.,1000.],yrange=[1.e-8,1.],$
        title='Oxygen - Metastable resolved',$
        xtitle='ELECTRON TEMPERATURE (eV)',$
        ytitle='N!dINDEX!n/N!dTOTAL!n' ,/nodata
for i=0,n_elements(frac_res.stage)-1 do oplot, te,frac_res.ion[0,*,i]
device, /close
set_plot,'X'
!p.font=-1
;Plot oxygen radiated power for metastable resolved case
set_plot,'ps'
device, /isolatin1, font_index=8
device, bits=8, filename='demo_d_3_power_res.ps',
                                                          $
        font_size = 14, xsize=18.0, ysize=16.0, $
        yoffset=7.0, /color
device, /helvetica
plot_oo,te,power_res.plt[0,*],xrange=[1.,1000.],yrange=[1.e-30,1.e-25],$
        title='Oxygen - Metastable resolved',$
        xtitle='ELECTRON TEMPERATURE (eV)',$
        ytitle='POWER FUNCTION (W cm!u3!n)'
oplot,te,power_res.prb[0,*]
oplot,te,power_res.total[0,*] ,thick=3
for i=0,n_elements(power_res.stage)-1 do oplot,te,power_res.ion[0,*,i],line=1
xyouts,0.8,0.63,'total',/normal
xyouts,0.75,0.6,'plt',/normal
xyouts,0.75,0.48,'prb',/normal
device, /close
set_plot,'X'
!p.font=-1
end
```